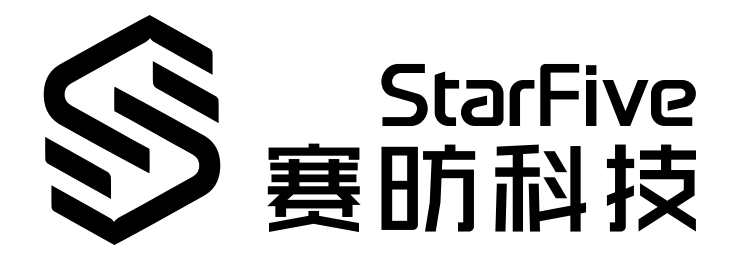

# JH7110 Ethernet Developing and Porting Guide

VisionFive 2 Version: 1.0 Date: 2022/12/30 Doc ID: JH7110-PGEN-001

## **Legal Statements**

Important legal notice before reading this documentation.

### **PROPRIETARY NOTICE**

Copyright © Shanghai StarFive Technology Co., Ltd., 2022. All rights reserved.

Information in this document is provided "as is," with all faults. Contents may be periodically updated or revised due to product development. Shanghai StarFive Technology Co., Ltd. (hereinafter "StarFive") reserves the right to make changes without further notice to any products herein.

StarFive expressly disclaims all warranties, representations, and conditions of any kind, whether express or implied, including, but not limited to, the implied warranties or conditions of merchantability, fitness for a particular purpose, and non-infringement.

StarFive does not assume any liability arising out of the application or use of any product or circuit, and specifically disclaims any and all liability, including without limitation indirect, incidental, special, exemplary, or consequential damages.

All material appearing in this document is protected by copyright and is the property of StarFive. You may not reproduce the information contained herein, in whole or in part, without the written permission of StarFive.

### **Contact Us**

Address: Room 502, Building 2, No. 61 Shengxia Rd., China (Shanghai) Pilot Free Trade Zone, Shanghai, 201203, China

Website: http://www.starfivetech.com

Email:

- Sales: sales@starfivetech.com
- Support: <a href="mailto:support@starfivetech.com">support@starfivetech.com</a>

## Preface

About this guide and technical support information.

### About this document

This document mainly provides the SDK developers with the developing and porting instructions for the Ethernet module of the StarFive next generation SoC platform - JH7110.

### Audience

This document mainly serves the Ethernet relevant driver developers. If you are developing and porting other modules, place a request to your sales or support consultant for our complete documentation set on JH7110.

### **Revision History**

#### Table 0-1 Revision History

| Version | Released | Revision                |
|---------|----------|-------------------------|
| 1.0     |          | First official release. |

### Notes and notices

The following notes and notices might appear in this guide:

• i Tip:

Suggests how to apply the information in a topic or step.

### Note:

Explains a special case or expands on an important point.

### Important:

Points out critical information concerning a topic or step.

### CAUTION:

Indicates that an action or step can cause loss of data, security problems, or performance issues.

### Warning:

Indicates that an action or step can result in physical harm or cause damage to hardware.

## Contents

| List of Tables                          | 5   |
|-----------------------------------------|-----|
| List of Figures                         | 6   |
| Legal Statements                        | ii  |
| Preface                                 | iii |
| 1. Introduction                         | 7   |
| 1.1. Device Tree Overview               | 7   |
| 1.2. Device Tree Source Code            | 8   |
| 2. Ethernet Introduction                | 9   |
| 2.1. About Ethernet                     | 9   |
| 2.2. Ethernet Device Framework          | 9   |
| 2.3. GMAC Source Code Structure         | 10  |
| 2.4. Configuration                      |     |
| 2.4.1. Kernel Menu Configuration        |     |
| 2.4.2. Device Driver Configuration      |     |
| 3. U-Boot Initialization                | 17  |
| 3.1. U-Boot Source Code Structure       | 17  |
| 3.2. U-Boot Boot-up Process             | 17  |
| 4. Adding a New Ethernet Driver         | 20  |
| 4.1. Ethernet Driver Structure          | 20  |
| 4.2. Adding a New PHY                   |     |
| 4.3. Enable PHY on U-Boot               | 21  |
| 4.4. PHY Device Initialization          | 23  |
| 5. Driver Verification                  | 27  |
| 5.1. Verification Environment           | 27  |
| 5.2. New Driver Verification            | 27  |
| 5.3. Access PHY via MIDO Command        |     |
| 5.4. PING - Digital Loopback            |     |
| 6. Debug Methods                        | 29  |
| 6.1. General Debug Commands             | 29  |
| 6.2. General Troubleshooting Procedures | 30  |
| 7. Known Issue                          | 31  |
| 7.1. Ethernet GMAC Supports RGMII Only  |     |
| 7.1.1. 1,000 M Only                     | 31  |
| 7.1.2. Auto-Negotiation                 |     |

## List of Tables

| Table 0-1 Revision History           | iii |
|--------------------------------------|-----|
| Table 2-1 GMAC Source Code Structure | 10  |

## List of Figures

| -igure 1-1 Device Tree Workflow                    | 7    |
|----------------------------------------------------|------|
| -igure 2-1 Ethernet Relevant Layers                | 9    |
| -igure 2-2 Ethernet Device Framework               | 10   |
| -igure 2-3 Networking Support                      | . 11 |
| -igure 2-4 Networking Options                      | 12   |
| -igure 2-5 Device Drivers                          | 13   |
| -igure 2-6 Ethernet Driver Support                 | 14   |
| -igure 3-1 U-Boot Source Code Structure            | 17   |
| igure 3-2 U-Boot Boot-up Process 1                 | 18   |
| igure 3-3 U-Boot Boot-up Process 2                 | 19   |
| -igure 4-1 U-Boot PHY Structure Example            | 20   |
| igure 4-2 Add PHY in Configuration File            | 22   |
| igure 4-3 Add PHY in Device Initialization         | . 22 |
| igure 4-4 Define PHY Data Structure                | 23   |
| igure 4-5 YT8521 PHY Initialization                | 24   |
| igure 4-6 YT8531 PHY Initialization 1              | 24   |
| igure 4-7 YT8531 PHY Initialization 2              | 25   |
| -igure 5-1 Ethernet Driver Verification            | 28   |
| igure 5-2 MIDO Commands                            | 28   |
| -igure 5-3 Ping Command                            | . 28 |
| igure 7-1 GMAC 1,000 M Only                        | . 31 |
| igure 7-2 GMAC 10 M/100 M/1,000 M Auto-Negotiation | 32   |

## 1. Introduction

Like all other SoCs in the Linux operating system, U-Boot and Ethernet are the first two modules to develop applications and design porting strategies on.

This document primarily introduces the procedures of porting the JH7110 U-Boot and the YT8531 PHY to a new development board. You can use the information included as a reference for porting any other Ethernet PHY.

The code sources referenced in this document are based on the following conditions:

- SDK version: 3.0
- U-Boot version: 3.0
- Linux Kernel version: 5.15

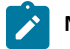

Note:

For different U-Boot or Linux Kernel versions, these references may be slightly different, consult your StarFive sales consultant or technical support before the porting practices.

### **1.1. Device Tree Overview**

Since Linux 3.x, device tree is introduced as a data structure and language to describe hardware configuration. It is a systemreadable description of hardware settings so that the operating system doesn't have to hard code details of the machine.

A device tree is primarily represented in the following forms.

- Device Tree Compiler (DTC): The tool used to compile device tree into system-readable binaries.
- Device Tree Source (DTS): The human-readable device tree description file. You can locate the target parameters and modify hardware configuration in this file.
- *Device Tree Source Information (DTSI)*: The human-readable header file which you can include in device tree description. You can locate the target parameters and modify hardware configuration in this file.
- Device Tree Blob (DTB): The system-readable device tree binary blob files which is burned in system for execution.

The following diagram shows the relationship (workflow) of the above forms.

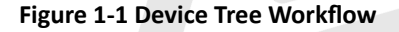

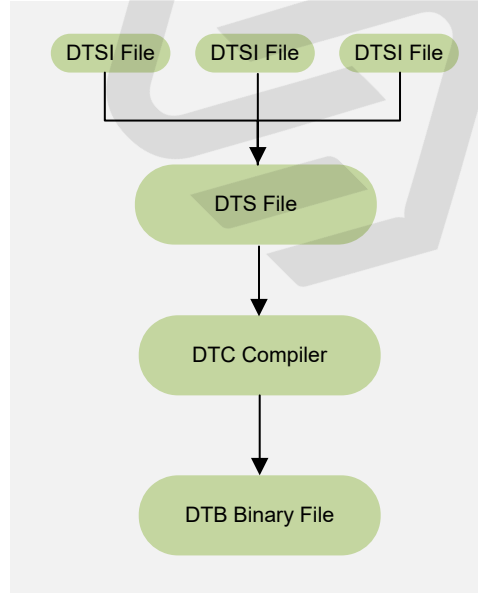

### **1.2.** Device Tree Source Code

#### **Overview Structure**

The device tree source code of JH7110 is listed as follows:

```
linux
⊢ arch
    ⊢ riscv
        ⊨ boot
             - dts
           \vdash
               ∟ starfive
                   - codecs
                       └── sf_pdm.dtsi
                       └── sf_pwmdac.dtsi
                       └── sf_spdif.dtsi
                       ├__ sf_tdm.dtsi
                       ∟ sf_wm8960.dtsi
                      evb-overlay
                       └── jh7110-evb-overlay-can.dts
                       └── jh7110-evb-overlay-rgb2hdmi.dts
                       jh7110-evb-overlay-sdio.dts
                       jh7110-evb-overlay-spi.dts
                       └── jh7110-evb-overlay-uart4-emmc.dts
                       jh7110-evb-overlay-uart5-pwm.dts
                       └─ Makefile
                   ⊨ jh7110-clk.dtsi
                   └── jh7110-common.dtsi
                   ∟ jh7110.dtsi
                   jh7110-evb-can-pdm-pwmdac.dts
                   └── jh7110-evb.dts
                   ├_ jh7110-evb.dtsi
                   jh7110-evb-dvp-rgb2hdmi.dts
                   jh7110-evb-pcie-i2s-sd.dts
                   └── jh7110-evb-pinctrl.dtsi
                   └─ jh7110-evb-spi-uart2.dts
                   └── jh7110-evb-uart1-rgb2hdmi.dts
                   jh7110-evb-uart4-emmc-spdif.dts
                   jh7110-evb-uart5-pwm-i2c-tdm.dts
                   ⊨ jh7110-fpga.dts
                     _ jh7110-visionfive-v2.dts
                     _ Makefile
                   └─ vf2-overlay
                       └─ Makefile
                       └─ vf2-overlay-uart3-i2c.dts
```

### SoC Platform

The device tree source code of the JH7110 SoC platform is in the following path:

freelight-u-sdk/linux/arch/riscv/boot/dts/starfive/jh7110.dtsi

### VisionFive 2

The device tree source code of the VisionFive 2 Single Board Computer (SBC) is in the following path:

free light-u-sdk/linux/arch/riscv/boot/dts/starfive/jh7110-visionfive-v2.dts

-- freelight-u-sdk/linux/arch/riscv/boot/dts/starfive/jh7110-common.dtsi

-- freelight-u-sdk/linux/arch/riscv/boot/dts/starfive/jh7110.dtsi

## 2. Ethernet Introduction

This chapter introduces how to configure an existing Ethernet driver.

### 2.1. About Ethernet

Ethernet is a *Local Area Network (LAN)*-based network communication technology. Ethernet follows the IEEE802.3 protocol standards, and includes the Ethernet speed ranges of 10 M, 100 M and 1,000 M. In the TCP/IP protocols, Ethernet is located in the following layers.

### Figure 2-1 Ethernet Relevant Layers

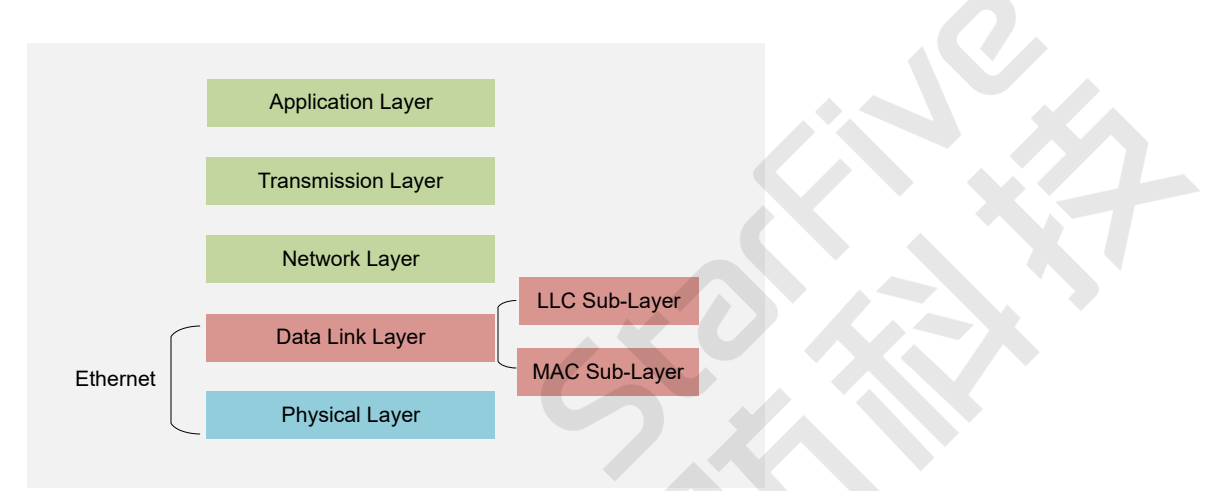

Ethernet is relevant to the physical layer (L1) and the data link layer (L2) in the TCP/IP layers. The data link layer contains the Logic Link Control (LLC) sub-layer and the Multimedia Access Control (MAC) sub-layer.

### 2.2. Ethernet Device Framework

The following diagram shows the network device framework in the Linux kernel.

The framework has the following layers.

#### Figure 2-2 Ethernet Device Framework

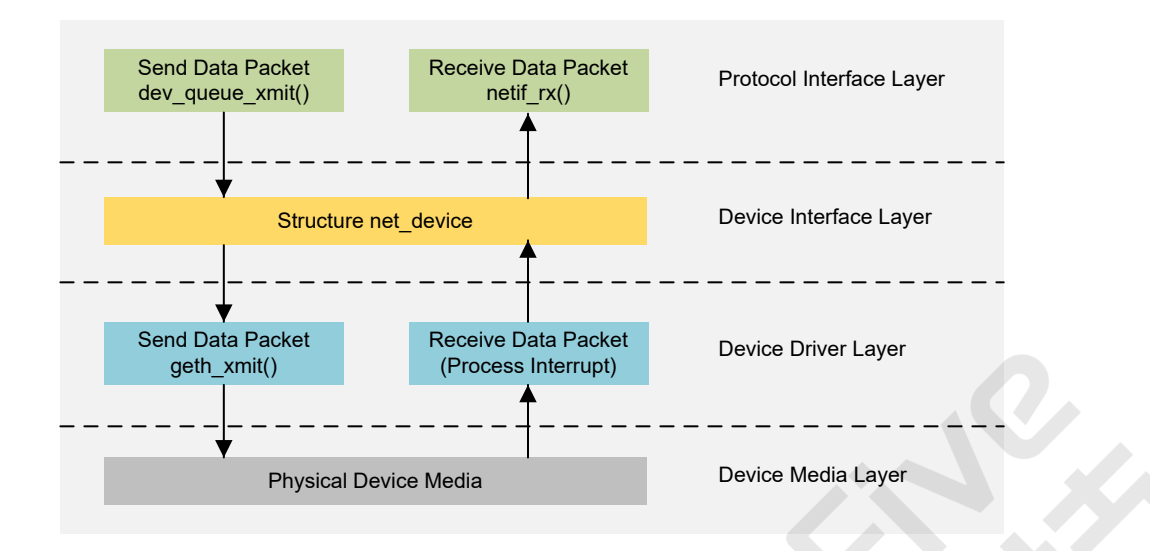

- **Protocol Interface Layer**: The layer provides unified data send and receive interfaces. The interface dev\_queue\_xmit() is used for sending data and netif\_rx() is used for receiving data.
- Device Interface Layer: The layer provides the unified structure of net\_device which is used to describe network device attributes and operation details. The structure works as a container for all functions in the device driver layer.
- Device Driver Layer: The layer realizes the functional operation pointers of defined in the structure of **net\_device**. And then the operations are handed over to hardware drivers for execution.
- Device Media Layer: The layer contains as the physical elements which completes the data packet sending and receiving tasks, including the network transmission adapter and the media used for transmission.

### 2.3. GMAC Source Code Structure

The source code of GMAC is located in the following path:

Drivers/net/ethernet/stmicro/stmmac

The following code block provides an example of the GMAC source code.

```
1 Drivers/net/ethernet/stmicro/stmmac
2
3  stmmac.h
4  wmac-starfive-plat.c
5  stmmac_main.c
```

| Table 2-1 | GMAC | Source | Code | Structure |
|-----------|------|--------|------|-----------|
|-----------|------|--------|------|-----------|

| File                      | Explanation                                                                                                    |
|---------------------------|----------------------------------------------------------------------------------------------------|
| stmmac.h                  | GMAC driver header file of the DWMAC platform. In this file, some macros, data structures and internal interfaces are defined. |
| dwmac-starfive-<br>plat.c | GMAC driver specific configuration options of the StarFive DWMAC platform                                                      |
| stmmac_main.c             | GMAC driver public interface on the DWMAC platform                                                                             |

### 2.4. Configuration

www.starfivetech.com

### 2.4.1. Kernel Menu Configuration

Follow the steps below to enable GMAC support in the kernel menu dialog.

1. Under the root directory of freelight-u-sdk, type the following command to enter the kernel menu configuration GUI.

make linux-menuconfig

2. Enter the **Networking support** menu.

#### Figure 2-3 Networking Support

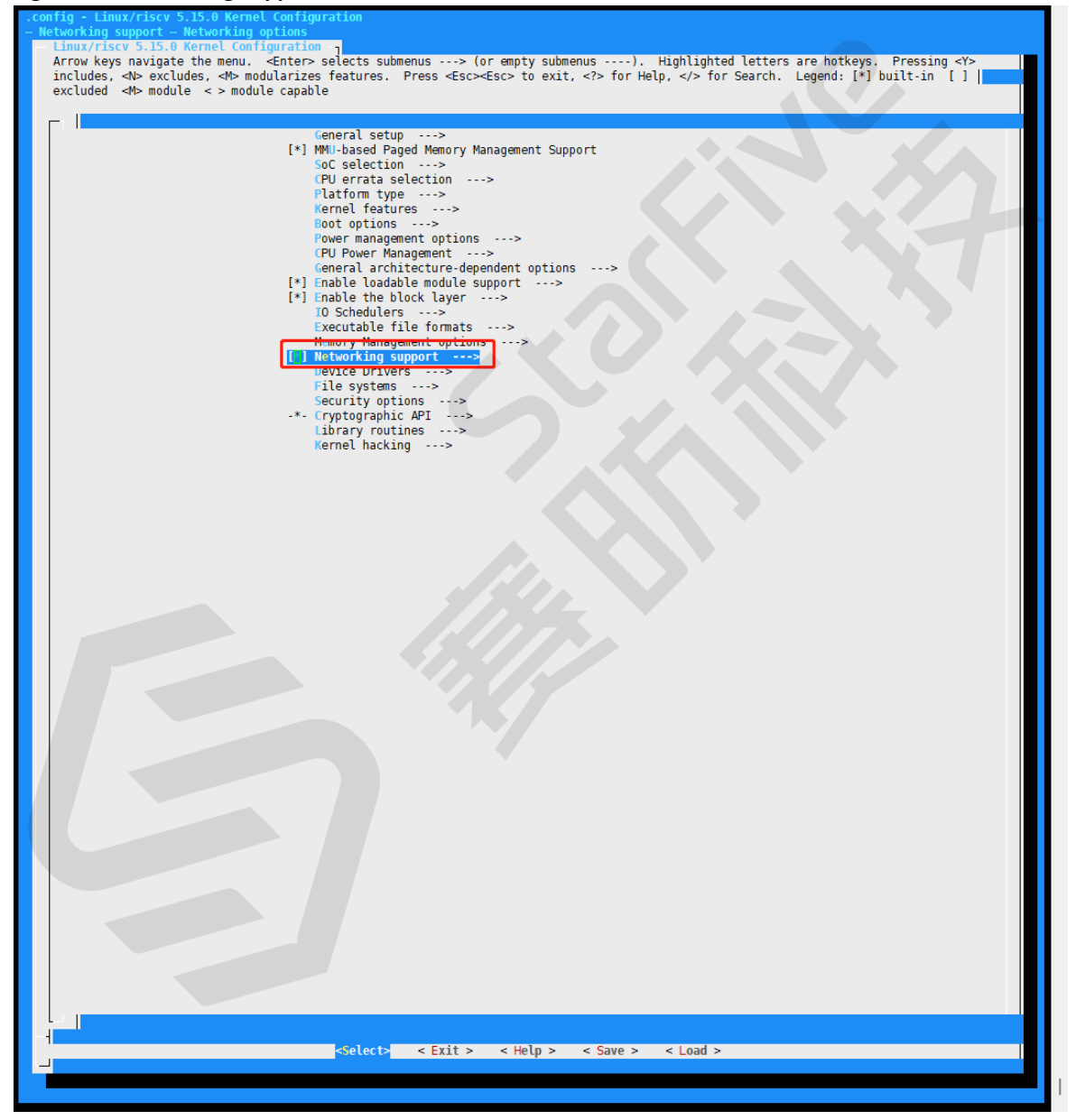

3. Ether the Networking options menu, and in the menu, select the supported network protocols.

### Figure 2-4 Networking Options

| .config - Linux/riscv 5.15.0 Kernel Configuration Networking support Networking ontions                                                                                                    |
|----------------------------------------------------------------------------------------------------|
| Networking options 1                                                                                                    |
| Arrow keys navigate the menu. <enter> selects submenus&gt; (or empty submenus). Highlighted letters are hotkeys. Pressing <y></y></enter>                                                                                                    |
| includes, <n> excludes, <n> modularizes features. Press <esc> to exit,  for Help,  for Search. Legend: [*] built-in [ ]</esc></n></n>                                                                                                    |
| excluded sign module sign module capable                                                                                                    |
|                                                                                                    |
| < > Packet socket                                                                                                    |
| <> packet: sockets monitoring interface                                                                                                    |
| <> UNIX: socket monitoring interface                                                                                                    |
| < > Transport Layer Security support                                                                                                    |
| <> Transformation user configuration interface                                                                                                    |
| [] DP sockets                                                                                                    |
| [*] TCP/IP networking                                                                                                    |
| [*] IP: multicasting                                                                                                    |
| [*] JP: advanced router                                                                                                    |
| [] IP: policy routing                                                                                                    |
| [] IP: equal cost multipath                                                                                                    |
| [] IP: verbose route monitoring                                                                                                    |
| [*] IP: Nervet cover addressing and the second second seco |
| [*] IP: BOOTP support                                                                                                    |
| [*] IP: RARP support                                                                                                    |
| <> IP: tunneling                                                                                                    |
| [] Priore demotrative end (1)                                                                                                    |
| [] IP: TCP syncookie support                                                                                                    |
| <pre>&lt; Virtual (secure) IP: tunneling</pre>                                                                                                    |
| < > IP: Foo (IP protocols) over UDP                                                                                                    |
| Control Prime Prime P    |
| <pre>&lt;&gt; IP: IPComp transformation</pre>                                                                                                    |
| <*> INET: socket monitoring interface                                                                                                    |
| <> UDP: socket monitoring interface                                                                                                    |
| <pre>&lt; MAN: Socket monitoring interface [] NET-allow priviland increase to administratively close sockets</pre>                                                                                                    |
| [] TOP: advanced congestion control                                                                                                    |
| [ ] TCP: MD5 Signature Option support (RFC2385)                                                                                                    |
| < The IPv6 protocol                                                                                                    |
| [] Minter Multipath for                                                                                                    |
| [] Timestamping in PHY devices                                                                                                    |
| [*] Network packet filtering framework (Netfilter)>                                                                                                    |
| [] BPF based packet filtering framework (BPFILTER)                                                                                                    |
| <> The SCIP Protocol                                                                                                    |
| < > The Reliable Datagram Sockets Protocol                                                                                                    |
| < > The TIPC Protocol                                                                                                    |
| <> isynchronous Transfer Mode (AIM)                                                                                                    |
| < ayer two intercents protocol (217)                                                                                                    |
| < > Distributed Switch Architecture                                                                                                    |
| < > 802.10/802.1ad VLAN Support                                                                                                    |
| <pre>&lt;&gt; UECnet Support <pre></pre></pre>                                                                                                    |
| <> Appletalk protocol support                                                                                                    |
| < > CCITT X.25 Packet Layer                                                                                                    |
| < > LAPB Data Link Driver                                                                                                    |
| <> FIGURE protocols tamily<br><> EFFE Std 80.15.4 (pure Rate Wireless Personal Area Networks support                                                                                                    |
| [] CoS and/or fair queueing                                                                                                    |
| [ ] Data Center Bridging support                                                                                                    |
| ** DNS Resolver support PA T M An Advanced Machine Protocol                                                                                                    |
| S.A.L.I.M.A.W. Advanced meshing Protocol<br>[4]                                                                                                    |
|                                                                                                    |
| <pre><select> &lt; Exit &gt; &lt; Help &gt; &lt; Save &gt; &lt; Load &gt;</select></pre>                                                                                                    |
|                                                                                                    |
|                                                                                                    |
|                                                                                                    |

4. Enter the Device Drivers menu.

#### Figure 2-5 Device Drivers

| le Edit View Search Terminal Help                                                                                                    |
|----------------------------------------------------------------------------------------------------|
| config - Linux/riscv 5.15.0 Kernel Configuration                                                                                                    |
|                                                                                                    |
| Linux/riscv 5.15.0 Kernel Configuration                                                                                                    |
| Arrow keys navigate the menu. <enter> selects submenus&gt; (or empty submenus). Highlighted letters are hotkeys. Pressing <y> includes,</y></enter>              |
| <pre><n> excludes, <m> modularizes features. Press <esc> to exit, <?> for Help,  for Search. Legend: [*] built-in [] excluded <m> module</m></esc></m></n></pre> |
| < > module capable                                                                                                    |
|                                                                                                    |
|                                                                                                    |
| Ceneral setup>                                                                                                    |
| [*] MMU-based Paged Memory Management Support                                                                                                    |
| Soc selection>                                                                                                    |
| CPU errata selection>                                                                                                    |
| Platform type>                                                                                                    |
| kernel teatures>                                                                                                    |
| Boot options>                                                                                                    |
| Power management options>                                                                                                    |
| General architecture-dependent options>                                                                                                    |
| [*] Enable Loadable module support>                                                                                                    |
| [*] Enable the block layer>                                                                                                    |
| 10 Schedulers>                                                                                                    |
| Executable file formats>                                                                                                    |
| Memory Management options>                                                                                                    |
| * Networking support>                                                                                                    |
| Device Drivers>                                                                                                    |
| File systems>                                                                                                    |
| Security options>                                                                                                    |
| -*- Cryptographic API>                                                                                                    |
| Library routines>                                                                                                    |
| Kernel hacking>                                                                                                    |
|                                                                                                    |
|                                                                                                    |
|                                                                                                    |
|                                                                                                    |
|                                                                                                    |
|                                                                                                    |
|                                                                                                    |
|                                                                                                    |
|                                                                                                    |
|                                                                                                    |
| CACLECTE < EXIT > < HeLp > < Save > < Load >                                                                                                    |
|                                                                                                    |
|                                                                                                    |

5. Enter the **Network device support > Ethernet drivers support** menu and select the GMAC drivers you expect the system to support.

#### **Figure 2-6 Ethernet Driver Support**

| .config - Linux/riscv 5.15.0 Kernel Config<br>Device Drivers Network device support                                                                              | guration<br>Ethernet driver support                                                                 |
|----------------------------------------------------------------------------------------------------|----------------------------------------------------------------------------------------------------|
| - Ethernet driver support                                                                                                    |                                                                                                    |
| Arrow keys navigate the menu. <enter:< td=""><td>&gt; selects submenus&gt; (or empty submenus). Highlighted letters are hotkeys. Pressing <y></y></td></enter:<> | > selects submenus> (or empty submenus). Highlighted letters are hotkeys. Pressing <y></y>          |
| excluded <m> module &lt; &gt; module canal</m>                                                                                                    | es realures. Press <csc><csc> to exit,  for Help,  for Search. Legend: [*] Duilt-in [ ]</csc></csc> |
|                                                                                                    |                                                                                                    |
|                                                                                                    | National Technicash Devices                                                                         |
| [ ]<br>[*]                                                                                                    | NUTDIAL devices                                                                                     |
| <>                                                                                                    | nForce Ethernet support                                                                             |
| [*]                                                                                                    | OKI Semiconductor devices                                                                           |
| < >                                                                                                    | OpenCores 10/100 Mbps Ethernet MAC support                                                          |
| [*]                                                                                                    | Packet Engines devices                                                                              |
| <>                                                                                                    | Packet Engines Yellowfin Gigabit-NIC support                                                        |
| []                                                                                                    | Pensando devices                                                                                    |
| [*]                                                                                                    | OLogic devices                                                                                      |
|                                                                                                    | 0.0GIC 0LONIC 1/1066 Converse Ethernet NIC Support                                                  |
| <>                                                                                                    | NetXen Multi port (1/10) Gigabit Ethernet NIC                                                       |
| <>                                                                                                    | (Logic QED 25/40/100Gb core driver                                                                  |
| []                                                                                                    | Uualcomm devices                                                                                    |
| [*]                                                                                                    | RDC R6040 Fast Ethernet Adapter support                                                             |
| [*]                                                                                                    | Realtek devices                                                                                     |
| <>                                                                                                    | RealTek RTL-8139 C+ PCI Fast Ethernet Adapter support                                               |
| <>                                                                                                    | Realiek RIL-8129/8130/8139 PCI Fast Ethernet Adapter support                                        |
| []                                                                                                    | Renesas devices                                                                                     |
| i i                                                                                                    | Rocker devices                                                                                      |
| []                                                                                                    | Samsung Ethernet devices                                                                            |
| L L                                                                                                    | SEEQ devices                                                                                        |
| [*]                                                                                                    | Silan devices                                                                                       |
| <>                                                                                                    | Silan SC92031 PCI Fast Ethernet Adapter driver                                                      |
| [*]                                                                                                    | Silicon Integrated Systems (SiS) devices                                                            |
| <>                                                                                                    | SiS 900/7016 PCI Fast Ethernet Adapter support                                                      |
| (*)                                                                                                    | SISTAV/SISTAT gradit ethernet support                                                               |
| <>                                                                                                    | SMC EtherPower II                                                                                   |
| <>                                                                                                    | SMSC LAN911x/LAN921x families embedded ethernet support                                             |
| <>                                                                                                    | SMSC LAN9420 PCI ethernet adapter support                                                           |
| [*]                                                                                                    | STMicroelectronics devices                                                                          |
|                                                                                                    | STMicroelectronics Multi-Gigabit Ethernet driver                                                    |
| - T+1                                                                                                    | Support for Simmac Settlests                                                                        |
| <*>                                                                                                    | SIMMAL Platform bus support<br>Support for spos dwo-nos-ethernet txt DT binding                     |
| <*>                                                                                                    | Generic driver for DWMAC                                                                            |
|                                                                                                    | Intel dumae support                                                                                 |
| <*>                                                                                                    | StarFive dwmac support                                                                              |
| <>                                                                                                    | STMMAC PCT bus support                                                                              |
| [*]                                                                                                    | Sun devices                                                                                         |
| <>                                                                                                    | Sun Happy Meal 10/100baseT support                                                                  |
| <>                                                                                                    | Sun GEM support                                                                                     |
| <>                                                                                                    | Sun Cassini Support<br>Sun Neptune 10Gbit Ethernet support                                          |
| l îi                                                                                                    | Synopsys devices                                                                                    |
| [*]                                                                                                    | Tehuti devices                                                                                      |
| <>                                                                                                    | lenuti Networks 106 Ethernet                                                                        |
| [*]                                                                                                    | I CPSW Phy mode Selection (DEPRECATED)                                                              |
| <>                                                                                                    | TI ThunderLAN support                                                                               |
| []                                                                                                    | VIA devices                                                                                         |
|                                                                                                    | Viling devices                                                                                      |
|                                                                                                    | VICTUR GOATOGO                                                                                      |
|                                                                                                    |                                                                                                    |
|                                                                                                    | <pre><select> &lt; Exit &gt; &lt; Help &gt; &lt; Save &gt; &lt; Load &gt;</select></pre>            |
|                                                                                                    |                                                                                                    |
|                                                                                                    |                                                                                                    |
|                                                                                                    |                                                                                                    |

6. Save your change before you exit the kernel configuration dialog.

### 2.4.2. Device Driver Configuration

A DTS/DTSI file is used to store all the device tree configuration.

The device tree of Ethernet is stored in the following path:

linux-5.10/arch/riscv/boot/dts/starfive/

The following code block shows the DTS file structure for Ethernet.

```
linux-5.15.0
L- arch
L- | -- riscv
| -- | -- | -- boot
| -- | -- | -- dts
| -- | -- | -- | -- starfive
| -- | -- | -- | -- jh7110-common.dtsi
| -- | -- | -- | -- | -- jh7110.dts
```

The following code block shows an example of the device tree source code of the "gmac0" in the file jh7110.dts.

```
gmac0: ethernet@16030000 {
compatible = "starfive,dwmac","snps,dwmac-5.10a";
reg = <0x0 0x16030000 0x0 0x10000>;
clock-names = "gtx",
  "tx",
 "ptp_ref",
 "stmmaceth",
 "pclk",
  "gtxc",
  "rmii rtx";
clocks = <&clkgen JH7110_GMAC0_GTXCLK>,
  <&clkgen JH7110_U0_GMAC5_CLK_TX>,
  <&clkgen JH7110_GMAC0_PTP>,
  <&clkgen JH7110 U0 GMAC5 CLK AHB>,
  <&clkgen JH7110_U0_GMAC5_CLK_AXI>,
  <&clkgen JH7110_GMAC0_GTXC>,
  <&clkgen JH7110 GMAC0 RMII RTX>;
resets = <&rstgen RSTN_U0_DW_GMAC5_AXI64_AHB>,
  <&rstgen RSTN_U0_DW_GMAC5_AXI64_AXI>;
reset-names = "ahb", "stmmaceth";
interrupts = <7>, <6>, <5> ;
interrupt-names = "macirq", "eth_wake_irq", "eth_lpi";
max-frame-size = <9000>;
phy-mode = "rgmii-id";
snps,multicast-filter-bins = <64>;
snps,perfect-filter-entries = <128>;
rx-fifo-depth = <2048>;
tx-fifo-depth = <2048>;
snps,fixed-burst;
snps,no-pbl-x8;
snps,force_thresh_dma_mode;
snps,axi-config = <&stmmac_axi_setup>;
snps,tso;
snps,en-tx-lpi-clockgating;
snps,en-lpi;
snps,write-requests = <4>;
snps,read-requests = <4>;
snps,burst-map = <0x7>;
snps,txpbl = <16>;
snps,rxpbl = <16>;
status = "disabled";
};
```

The following list provides explanations for the parameters included in the above code block.

- compatible: Compatibility information, used to associate the driver and its target device.
- reg: Register base address "0x16030000" and range "0x10000".
- clocks: The clocks used by the Ethernet module.
- clock-names: The names of the above clocks.
- resets: The reset signals used by the Ethernet module.
- reset-names: The names of the above reset signals.
- interrupts: Hardware interrupt ID.
- interrupt-names: The names of the above interrupts.
- phy-mode: The Ethernet PHY mode, for example, "rgmii" or "rmii".
- snps: See Synopsis documentation for PHY specific parameters.
- status: The work status of the Ethernet, "enabled" or "disabled".

The following code block shows an example of the device tree source code of the "gmac0" in the file jh7110-common.dtsi:

```
&gmac0 {
  status = "okay";
```

#### | 2 - Ethernet Introduction

```
#address-cells = <1>;
 #size-cells = <0>;
 phy0: ethernet-phy@0 {
  rxc_dly_en = <1>;
  rx_delay_sel = <0>;
  tx_delay_sel_fe = <5>;
  tx_delay_sel = <0xa>;
  tx_inverted_10 = <0x1>;
  tx_inverted_100 = <0x1>;
  tx_inverted_1000 = <0x1>;
 };
};
&gmacl {
 #address-cells = <1>;
 #size-cells = <0>;
 status = "okay";
 phy1: ethernet-phy@1 {
  tx_delay_sel_fe = <5>;
  tx_delay_sel = <0>;
 rxc_dly_en = <0>;
 rx_delay_sel = <0>;
  tx_inverted_10 = <0x1>;
  tx_inverted_100 = <0x1>;
 tx_inverted_1000 = <0x0>;
 };
};};22 };
```

The following list provides an explanation of the parameters in the above code block.

- **rxc\_dly\_en**: This field is used to set whether to enable the 2ns time delay of the receiver in RGMII mode. 1: Enable. 0: Disable.
- **rx\_delay\_sel**: This field is used to configure the receiver clock time delay, 150 ps per step width, accepted range: 0x0 0xf.
- tx\_delay\_sel\_fe: This field is used to configure the transmitter clock time delay in 10 M/100 M mode, 150 ps per step width, accepted range: 0x0 0xf.
- tx\_delay\_sel: This field is used to configure the transmitter clock time delay in 1,000 M mode, 150 ps per step width, accepted range: 0x0 0xf.
- tx\_inverted\_10: This field is used to set whether to enable the transmitter clock inversion in 10 M mode. 1: Enable. 0: Disable.
- **tx\_inverted\_100**: This field is used to set whether to enable the transmitter clock inversion in 100 M mode. 1: Enable. 0: Disable.
- **tx\_inverted\_1000**: This field is used to set whether to enable the transmitter clock inversion in 1,000 M mode. 1: Enable. 0: Disable.

## 3. U-Boot Initialization

This chapter introduces how to initialize U-Boot as a preparation for adding a new device driver.

### 3.1. U-Boot Source Code Structure

The following image shows the U-Boot source code file directory for JH7110.

### Figure 3-1 U-Boot Source Code Structure

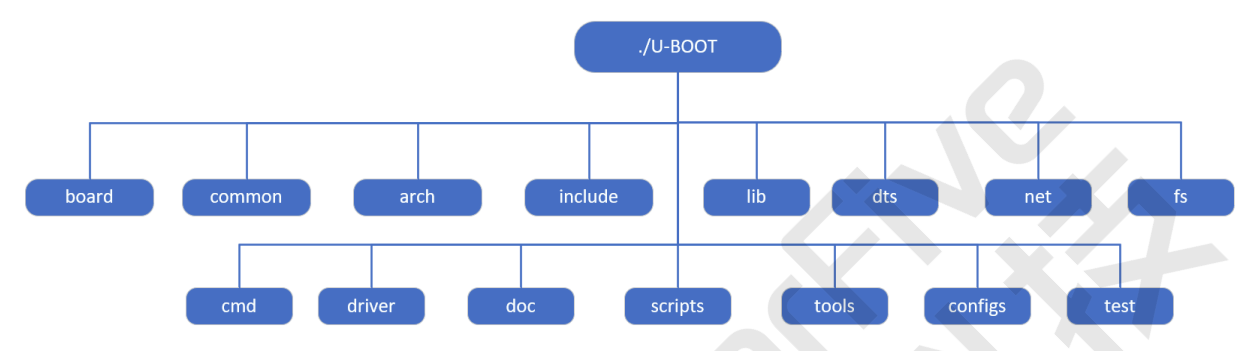

The following list provides an introduction for some of the above folders.

- **board**: The board folder contains all the board-specific files, including the files for StarFive JH7110 and the files for VisionFive 2, etc.
- arch: The core-specific folder which contains all the core initialization files. The files are not board-independent; thus, you don't need to modify anything in this folder.
- driver: The folder includes all the drivers supported by U-Boot, including the Ethernet driver, the PHY driver, the USB driver, and so on.
- **net**: The folder contains all the upper-layer protocols support in U-Boot, including the ping, the tftp, the icmp, and other protocols.
- cmd: The folder includes all the commands supported by U-Boot.
- configs: The folder includes all the deconfiguration files, each file related to a special board.
- scripts: The folder includes the rule files which used for compilation.

### 3.2. U-Boot Boot-up Process

The following diagrams show the U-Boot boot-up process.

#### Figure 3-2 U-Boot Boot-up Process 1

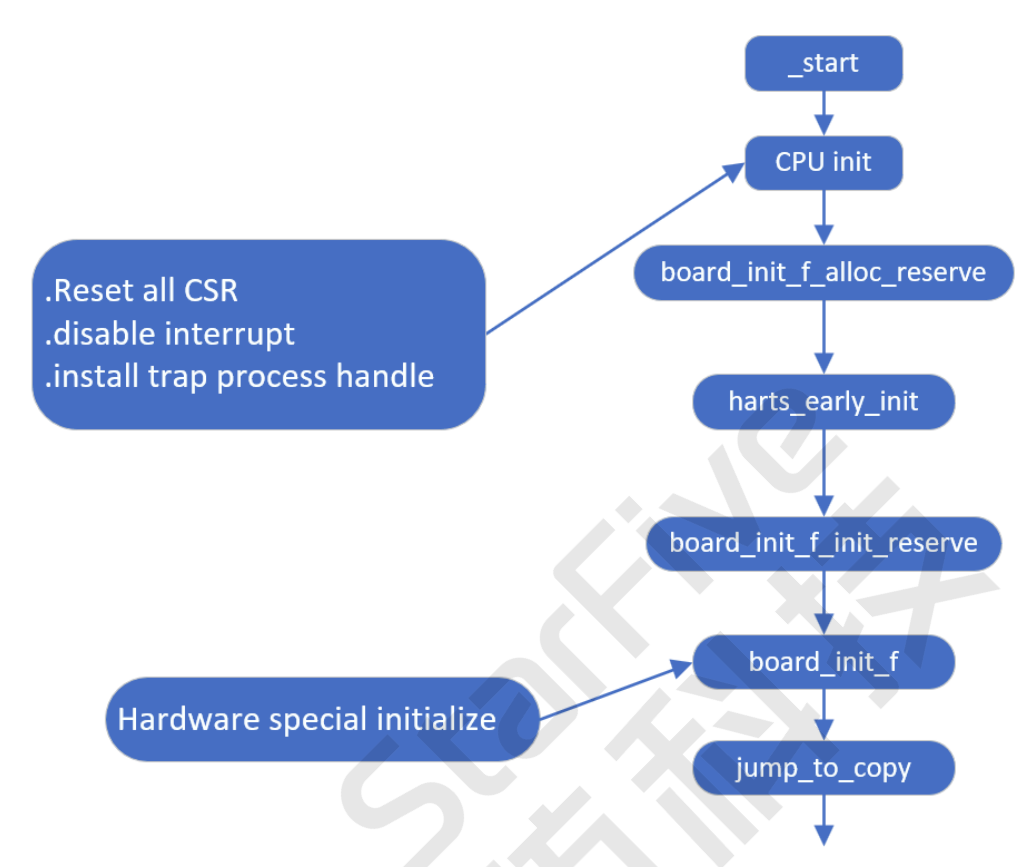

The following list provides a description of each procedure mentioned in the above diagram.

- \_start: Each board with the same arch has the same start.s file. The file is located under the arch directory. The \_start as the first instruction the system will use when the core powers on.
- **CPU init**: The CPU initialization step, which will set up all the CPU-related and specific registers. The step will also set up the RISC-V core-specific registers as illustrated in the above figure.

> Note:

U-Boot will only use one core for boot-up, all the other cores are set to idle mode. Most of the time U-boot does not use a secondary core until the Linux is up.

- board\_init\_f\_alloc\_reserve: Reserve early malloc arena and global data struct arena.
- harts\_early\_init: Configure proprietary settings and customized CSRs of harts.
- **board\_init\_f\_init\_reserve**: Initialize reserved space.
- **board\_init\_f**: Initialize the basic hardware and running environment before relocate symbols, such as CPU, timer, console, device tree etc.
- jump\_to\_copy: Copy the global data struct to high address space and relocate the monitor code.

After the relocate symbols and the monitor code, the system will start the following boot-up process.

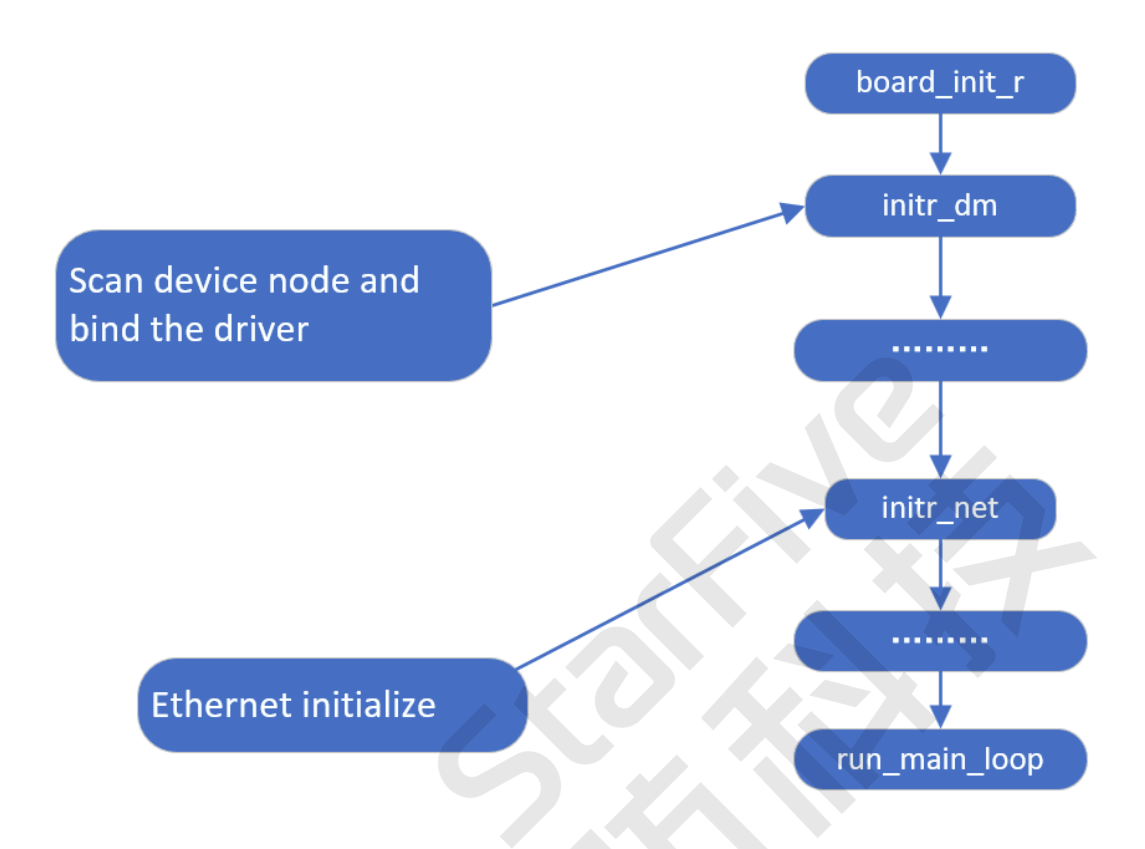

The following list provides a description of each procedure mentioned in the above diagram.

- **board\_init\_r**: The board initialization file. All the board-related initialization processes as illustrated in the above diagram will be performed one by one.
- init\_dm: Scan the device nodes and keep associated with the appropriate driver.
- initr\_net: The Ethernet initialization file. The file will initialize all the Ethernet interfaces you expect to include on your board.
- main\_loop: The final initialization step before the U-Boot pops up on your screen.

Result: After all of the entire processes, U-boot is up and ready for use.

In the **initr\_net** process, a function named **phy\_init** which is located under the drivers/net/phy/phy.c folder will be called to initialize the Ethernet PHY. See <u>PHY Device Initialization (on page 23)</u> for more information.

## 4. Adding a New Ethernet Driver

If the Ethernet PHY used is not already supported within U-Boot, you can follow the procedures below to add the PHY driver code for your new device.

### 4.1. Ethernet Driver Structure

The following code block shows the Ethernet PHY structure on the high-level overview.

```
phy_yutai_init(void)
{
    phy_register(&YT8512_driver);
    phy_register(&YT8521_driver);
    phy_register(&YT8531_driver);
    return 0;
}
```

The above file contains all the Ethernet PHY supported (self-adaptive) by default in U-Boot.

Exactly as described in this file, the system will initialize the PHY mentioned one by one.

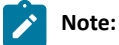

If you find the boot-up process spends too much time, by examining each PHY use, you may remove some unused PHY and leave only the required ones.

The following image shows a specific U-Boot PHY structure as an example.

#### Figure 4-1 U-Boot PHY Structure Example

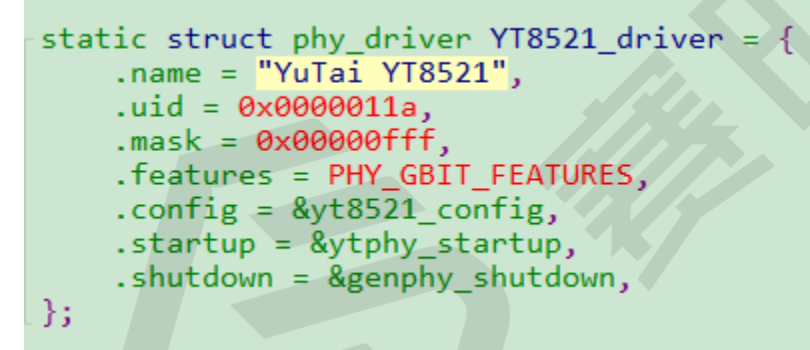

The following list provides descriptions for the above parameters.

- .name: The name of the Ethernet PHY that you want to support, and you can input a random name, but it is recommended to input a device-specific name for future maintenance.
- .uid: The manufacturer ID as well as the device ID of the Ethernet PHY which can be found in the manual from the PHY manufacturer.
- .mask: The mask of the Ethernet PHY, in the example, "0x00000fff", the position of digit of "f" is the UID number. In practice, this digit can be omitted to simplify the input.
- .feature: The Gigabit feature of the PHY. For example, whether the Ethernet PHY is a Gigabit PHY or not.
- .config: The function call which introduces how to initialize the Ethernet PHY. For most PHY, the configuration is not needed. For complex PHY with QSGMI and RMII, the configuration is required to specify the role of the PHY.

### 4.2. Adding a New PHY

For example, if you wish to add a new PHY named YT8531 from Motorcomm, you need to locate the file drivers/net/phy/motorcomm.c, and perform the following operations.

- Create a new structure following the existing data structure. The data structure in the file is defined by U-Boot, to add your new PHY support, you must follow the data structure and format exactly.
- Reuse the existing start-up and shut-down functions. Modify them only when your device has special requirements.
- Ensure you have registered the new PHY by adding a function call of phy\_register() as a new entry, for example:

phy\_register(&YT8531\_driver)

### Note:

If you are adding a PHY from other vendors, ensure you find the right document written in C for PHY registration, for example, for Broadcom PHY, use the file broadcom.c.

### 4.3. Enable PHY on U-Boot

Follow the steps below to enable the new PHY on U-Boot.

1. To enable your new PHY for the U-Boot, first you need to define the macro definition in the board specific header file.

The following code block provides an example of adding the YT8531 PHY in the VisionFive 2 header file include/ configs/starfive-visionfive.h.h.

#define DWC\_NET\_PHYADDR

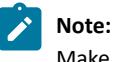

Make sure the PHY address you defined in the header file is correct, otherwise, the system has to enumerate all the PHY address available.

2. Then you need to add the defined macro definition in the configuration file.

The following image shows an example of adding the YT8531 PHY in the configuration file.

#### Figure 4-2 Add PHY in Configuration File

```
_int phy_init(void)
 ł
#ifdef CONFIG B53_SWITCH
     phy b53 init();
 #endif
#ifdef CONFIG MV88E61XX SWITCH
     phy mv88e61xx init();
 #endif
=#ifdef CONFIG PHY AQUANTIA
     phy_aquantia_init();
 #endif
=#ifdef CONFIG PHY ATHEROS
     phy atheros init();
 #endif
=#ifdef CONFIG PHY NCSI
     phy ncsi init();
 #endif
#ifdef CONFIG_PHY_XILINX GMII2RGMII
     phy xilinx gmii2rgmii init();
 #endif
=#ifdef CONFIG PHY YUTAI
     phy_yutai_init();
 #endif
     genphy_init();
     return 0;
 }
```

3. Then you can add a new entry for PHY device initialization.

The following image provides an example of adding the YT8531 PHY in the file drivers/net/phy/motorcomm.c.

#### Figure 4-3 Add PHY in Device Initialization

```
int phy_yutai_init(void)
{
    phy_register(&YT8512_driver);
    phy_register(&YT8521_driver);
    phy_register(&YT8531_driver);
    return 0;
}
```

4. Then you need to define the driver structure.

The following image provides an example of defining the data structure of the YT8531 PHY in the file drivers/net/phy/motorcomm.c.

Figure 4-4 Define PHY Data Structure

| static struct | phy_driver <mark>YT8531_driver</mark> = { |
|---------------|-------------------------------------------|
| .name         | = "YT8531 Gigabit Ethernet",              |
| .uid          | = PHY_ID_YT8531,                          |
| .mask         | <pre>= MOTORCOMM_PHY_ID_MASK,</pre>       |
| .features     | <pre>= PHY_GBIT_FEATURES,</pre>           |
| .config       | = &yt8531_config,                         |
| .startup      | = &ytphy_startup,                         |
| .shutdown     | = &genphy_shutdown,                       |
| };            |                                           |

### 4.4. PHY Device Initialization

The following image shows an example of the YT8521 PHY device initialization code.

### Figure 4-5 YT8521 PHY Initialization

```
static int yt8521_config(struct phy_device *phydev)
ł
    int ret, val;
    ret = 0;
    genphy_config_aneg(phydev);
    /* disable auto sleep */
    val = ytphy read ext(phydev, EXTREG SLEEP CONTROL);
    if (val < 0)
        return val;
    val &= ~(1 << YT8521 EN SLEEP SW BIT);</pre>
    ret = ytphy_write_ext(phydev, EXTREG_SLEEP_CONTROL, val);
    if (ret < 0)
        return ret;
    /*set delay config*/
    ret = ytphy of config(phydev);
    if (ret < 0)
        return ret;
    val = ytphy_read_ext(phydev, YT8521_EXT_CLK_GATE);
    if (val < 0)
        return val;
    val \&= ~(1 << 12);
    ret = ytphy_write_ext(phydev, YT8521_EXT_CLK_GATE, val);
    if (ret < 0)
        return ret;
    return 0;
}
```

The following images show an example of the YT8531 PHY device initialization code.

### Figure 4-6 YT8531 PHY Initialization 1

```
static int yt8531_config(struct phy_device *phydev)
{
    int ret;
    ret = 0;
    genphy_config_aneg(phydev);
    /* set delay config */
    ret = ytphy_of_config(phydev);
    if (ret < 0)
        return ret;
    return 0;
}</pre>
```

Figure 4-7 YT8531 PHY Initialization 2

```
static int ytphy_of_config(struct phy_device *phydev)
Ł
    ofnode node;
    u32 val;
    u32 cfg;
    int i;
    node = phydev \rightarrow node;
    if (!ofnode valid(node)) {
        /* Look for a PHY node under the Ethernet node */
        node = dev_read_subnode(phydev->dev, "ethernet-phy");
    }
    if (!ofnode valid(node)) /* No node found*/
        return 0;
    /*read rxc_dly_en_config*/
    cfg = ofnode read u32 default(node, ytphy rxden grp[0].name, ~0);
    if (cfg != -1) {
        val = ytphy_read_ext(phydev, YTPHY_EXTREG_CHIP_CONFIG);
        /*check the cfg overflow or not*/
        cfg = (cfg > ((1 << ytphy_rxden_grp[0].size) - 1)) ?
            ((1 << ytphy_rxden_grp[0].size) - 1) : cfg;</pre>
        val = bitfield_replace(val, ytphy_rxden_grp[0].off,
            ytphy rxden grp[0].size, cfg);
        ytphy_write_ext(phydev, YTPHY_EXTREG_CHIP_CONFIG, val);
    3
    /* set drive strenght of rxd/rx_ctl rgmii pad */
    val = ytphy read ext(phydev, YTPHY PAD DRIVES STRENGTH CFG);
    val |= YTPHY_RGMII_SW_DR_MASK;
    ytphy write ext(phydev, YTPHY PAD DRIVES_STRENGTH_CFG, val);
    val = ytphy_read_ext(phydev, YTPHY_EXTREG_RGMII_CONFIG1);
    for (i = 0; i < ARRAY SIZE(ytphy_rxtxd_grp); i++) {</pre>
        cfg = ofnode read u32 default(node,
            ytphy_rxtxd_grp[i].name, ~0);
        cfg = (cfg != -1) ? cfg : ytphy_rxtxd_grp[i].dflt;
        /*check the cfg overflow or not*/
        cfg = (cfg > ((1 << ytphy_rxtxd_grp[i].size) - 1)) ?
            ((1 << ytphy_rxtxd_grp[i].size) - 1) : cfg;</pre>
        val = bitfield_replace(val, ytphy_rxtxd_grp[i].off,
                ytphy_rxtxd_grp[i].size, cfg);
    }
    return ytphy_write_ext(phydev, YTPHY_EXTREG_RGMII_CONFIG1, val);
}
```

### | 4 - Adding a New Ethernet Driver

The above function calls specify how to initialize the Ethernet PHY. You have to use the MDIO bus to access the PHY control registers. Thus, you need to make sure your MDIO interface is configured properly before the configuration.

## 5. Driver Verification

### 5.1. Verification Environment

Before you start to verify the new Ethernet driver, you need to define the environment variables for the following items.

- U-Boot
- Board IP address (by setting the variable of ipaddr)
- Active Ethernet Interface (by setting the variable of ethact)
- Interface MAC address (by setting the variable of ethaddr)

As a single-process operating system, Linux can only operate one Ethernet driver (interface) at a time. Thus you need to specify in the above parameters to inform U-Boot which interface is active before use.

The following code block provides an example.

```
===>print
baudrate=115200
boottargs=console=ttyS0,115200 debug rootwait earlycon=sbi
bootcmd=run load_vf2_env;run importbootenv;run boot2;run distro_bootcmd
bootcmd_mmc0=devnum=0; run mmc_boot
bootde ay=2
bootdir=/boot
eth0addr=6c:cf:39:7c:4e:22
ethladdr=6c:cf:39:7c:3e:53
ethact=ethernet@16030000
ethaddr=6c:cf:39:7c:4e:22
ipaddr=192.168.120.230
netmask=255.255.255.0
stderr=serial@10000000
stdin=serial@10000000
stdout=serial@10000000
```

### 5.2. New Driver Verification

After you have added the new Ethernet driver, when you access U-Boot in the second time, you will see the following screen.

#### Figure 5-1 Ethernet Driver Verification

U-Boot 2021.10-dirty (Nov 23 2022 - 15:24:46 +0800) CPU: rv64imacu Model: StarFive VisionFive V2 MDGe1. Science VisionFive V2 DRAM: 8 GiB MMC: sdio0@16010000: 0, sdio1@16020000: 1 Loading Environment from SPIFlash... SF: Detected gd25lq128 with page size 256 Bytes, erase size 4 KiB, total 16 MiB \*\*\* Warning - bad CRC, using default environment StarFive FEPROM format v2 --EEPROM INFO-Vendor : StarFive Technology Co., Ltd. Product full SN: VF7110B1-2228-D008E032-00000001 data version: 0x2 PCB revision: 0x1 BOM revision: B Ethernet MACO address: 6c:cf:39:7c:4e:22 Ethernet MAC1 address: 6c:cf:39:7c:3e:53 serial@10000000 serial@10000000 Tn: Out: serial@10000000 Err Starfive VisionFive V2 eth0: ethernet@16030000, eth1: ethernet@16040000 Net: switch to partitions #0 mmc1 is current device found device 1 bootmode flash device 1 Failed to load 'uEnv.txt Can't set block device Hit any key to stop autoboot: 0 StarFive # StarFive #

The above highlighted information shows that the SoC support for the interface is ready for use, however, we still need to verify the data communication in case the data is blocked in the PHY.

### 5.3. Access PHY via MIDO Command

You need to access the Ethernet PHY using the MDIO command.

The following image shows a list of the Ethernet PHYs, each with a corresponding command to access the PHY.

#### Figure 5-2 MIDO Commands

```
StarFive #
StarFive # mdio list
ethernet@16030000:
ethernet@16040000:
StarFive #
StarFive #
```

You can use the above command to examine whether the PHY is ready on your board for data communication.

### 5.4. PING - Digital Loopback

After you have confirmed the access to the PHY is ready, you can use the PING command to initiate a digital loopback for send and receive ping data packages.

To initiate the test, run the command ping \$ipaddr.

The following figure shows an example return of executing the command.

#### Figure 5-3 Ping Command

```
StarFive #
StarFive #
starFive # ping 192.168.120.72
ethernet@16030000 Waiting for PHY auto negotiation to complete.... done
Using ethernet@16030000 device
host 192.168.120.72 is alive
StarFive # ping 192.168.120.72
Using ethernet@16030000 device
host 192.168.120.72 is alive
StarFive #
```

## 6. Debug Methods

### 6.1. General Debug Commands

The following list provides examples for the commands generally used for debugging Ethernet connections.

- Check Ethernet device information:
  - Check adapter status:

ifconfig eth0

Check data package send and receive statistics:

cat /proc/net/dev

• Check the current speed:

cat /sys/class/net/eth0/speed

- Enable or disable an Ethernet device.
  - Enable:

ifconfig eth0 up

• Disable:

ifconfig eth0 down

- Configure an Ethernet device.
  - Configure static IP address:

ifconfig eth0 192.168.1.101

Configure MAC address:

ifconfig eth0 hw ether 00:11:22:aa:bb:cc

• Automatically obtain the IP address:

udhcpc -i eth0

• Set PHY mode: (Set the speed of 100 M, enable full duplex and auto negotiation.)

ethtool -s eth0 speed 100 duplex full autoneg on

- General test commands:
  - Connection test:

ping 192.168.1.101

• Throughput test:

#### Note:

Make sure you have enabled the **iperf** tool in the kernel menu before performing the test.

• TCP throughput test:

Server side:

```
iperf3 -s -i 1
```

| Client side:                                       |
|----------------------------------------------------|
| iperf3 -c 192.168.1.101 -i 1 -t 60 -P 4            |
| UDP throughput test:                               |
| Server side:                                       |
| iperf3 -s -u -i 1                                  |
| Client side:                                       |
| iperf3 -c 192.168.1.101 -u -b 100M -i 1 -t 60 -P 4 |

## 6.2. General Troubleshooting Procedures

The topic introduces some general troubleshooting steps.

### Software Troubleshooting

The following list shows the general troubleshooting steps for software problems.

- 1. Verify whether the PHY mode is configured correctly.
- 2. Verify whether the clock settings are configured correctly.
- 3. Verify whether the GPIO settings are configured correctly, for example, IO MUX (multiplexing) functions, drive strength, and pull-up/pull-down settings, etc.
- 4. Verify whether the PHY reset settings are configured correctly.
- 5. Use the following command to verify the status of sending and receiving data packets on "eth0".

cat /proc/net/dev

#### Hardware Troubleshooting

The following list shows the general troubleshooting steps for hardware problems.

- 1. Verify whether the PHY power supply **vcc-ephy** is working properly.
- 2. Verify whether the clock waveform looks good.

## 7. Known Issue

### 7.1. Ethernet GMAC Supports RGMII Only

JH7110 only supports RGMII mode for Ethernet GMAC connections. Due to this limitation, JH7110 has the following layout requirements.

### 7.1.1. 1,000 M Only

If you only need to support 1,000 M mode, you can design the layout following the requirements below.

| RX_CLK<br>RX_CTL<br>RXD[3:0] | RX_CLK<br>RX_CTL<br>RXD[3:0] |
|------------------------------|------------------------------|
| РНҮ                          | JH7110                       |
| TX_CLK<br>TX_CTL<br>TXD[3:0] | TX_CLK<br>TX_CTL<br>TXD[3:0] |

Layout requirements.

- The RX/TX trace length cannot exceed 6,000 mil.
- Match the RXD[3:0] signal group and the RX\_CTL and RX\_CLK signals with trace length to within 100 mil. Match the TXD[3:0] signal group and the TX\_CTL and TX\_CLK group trace length to within 100 mil.
- The routing of data and clock lanes should keep a complete reference plane.

### 7.1.2. Auto-Negotiation

If you need to support 10/100/1,000 M mode auto-negotiation, you need to know the following limitations, and then you can design the layout following the requirements below.

### Important:

For auto-negotiation mode, only the following PHY models are supported.

- YT8521DH/DC
- YT8531DH/DC

Plus, you need to connect the RX\_CLK of the PHY to its TX\_CLK as shown by the orange lines in the following diagram.

#### Figure 7-2 GMAC 10 M/100 M/1,000 M Auto-Negotiation

| RX_CLK<br>RX_CTL<br>RXD[3:0] | $\rightarrow$                         | RX_CLK<br>RX_CTL<br>RXD[3:0] |
|------------------------------|---------------------------------------|------------------------------|
| YT8521DH/DC<br>YT8531DH/DC   | · · · · · · · · · · · · · · · · · · · | JH7110                       |
| TX_CLK<br>TX_CTL             | 2                                     | TX_CLK                       |
| TXD[3:0]                     | <b>č</b>                              | TXD[3:0]                     |

Layout requirements for GMACO.

- The trace length from TX\_CLK to RX\_CLK cannot exceed 500 mil.
- The RX and TX trace length cannot exceed 4,300 mil.
- Match the RXD[3:0] signal group and the RX\_CTL and RX\_CLK signals with trace length to within 100 mil.
- Match the TXD[3:0] signal group and the TX\_CTL and RX\_CLK signals with trace length to within 100 mil.
- The routing of data and clock lanes should keep a complete reference plane.

Layout requirements for GMAC1.

- The trace length from TX\_CLK to RX\_CLK cannot exceed 500 mil.
- The RX\_CLK trace length cannot exceed 4,000 mil. Match the RXD[3:0] signal group and the RX\_CTL and RX\_CLK signals with trace length to within 100 mil.
- The TX\_CLK trace length is 2,000 mil longer than that of the RX\_CLK. Match the TXD[3:0] signal group and the TX\_CTL and RX\_CLK signals with trace length to within 100 mil.
- The routing of data and clock lanes should keep a complete reference plane.